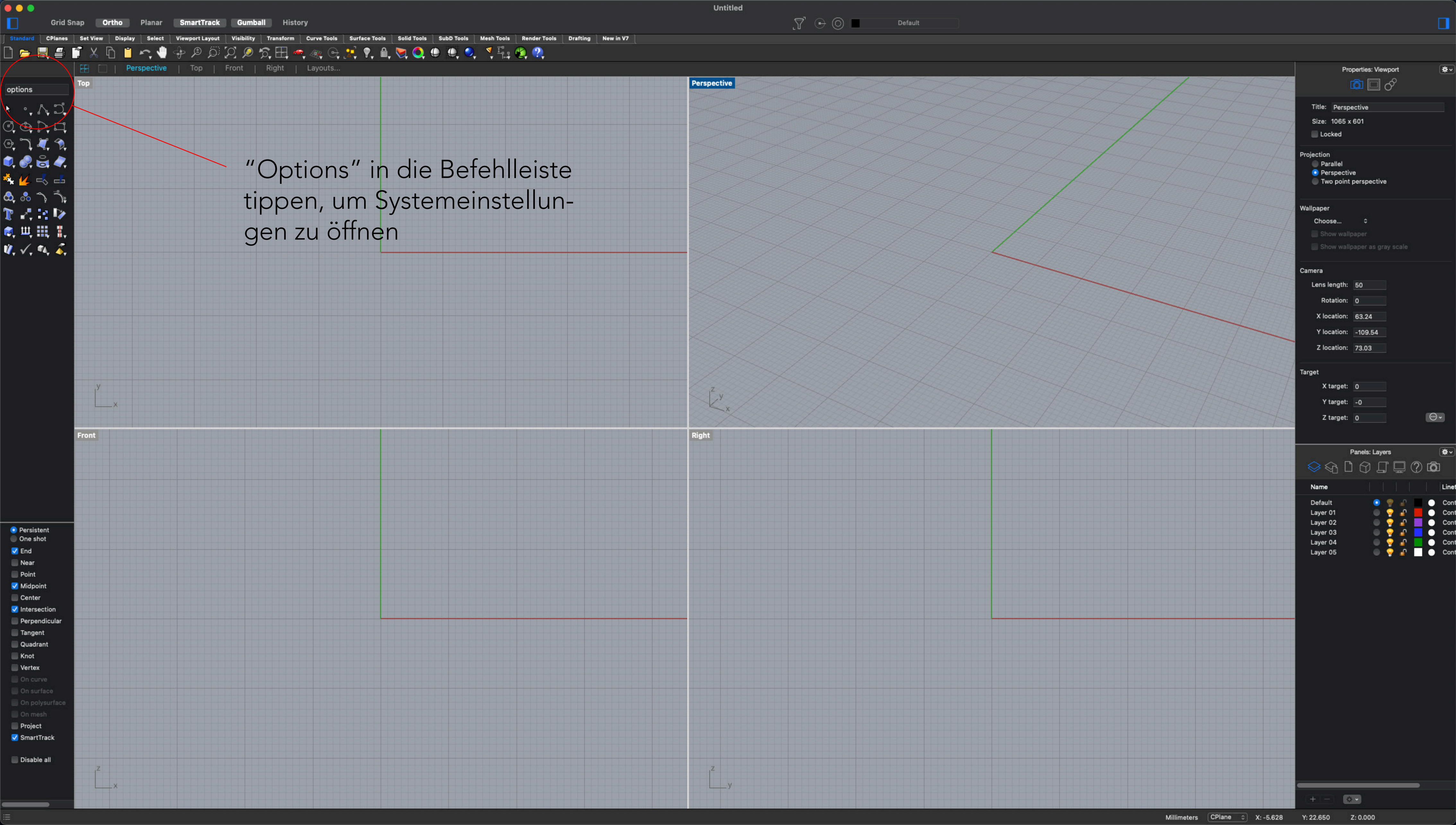

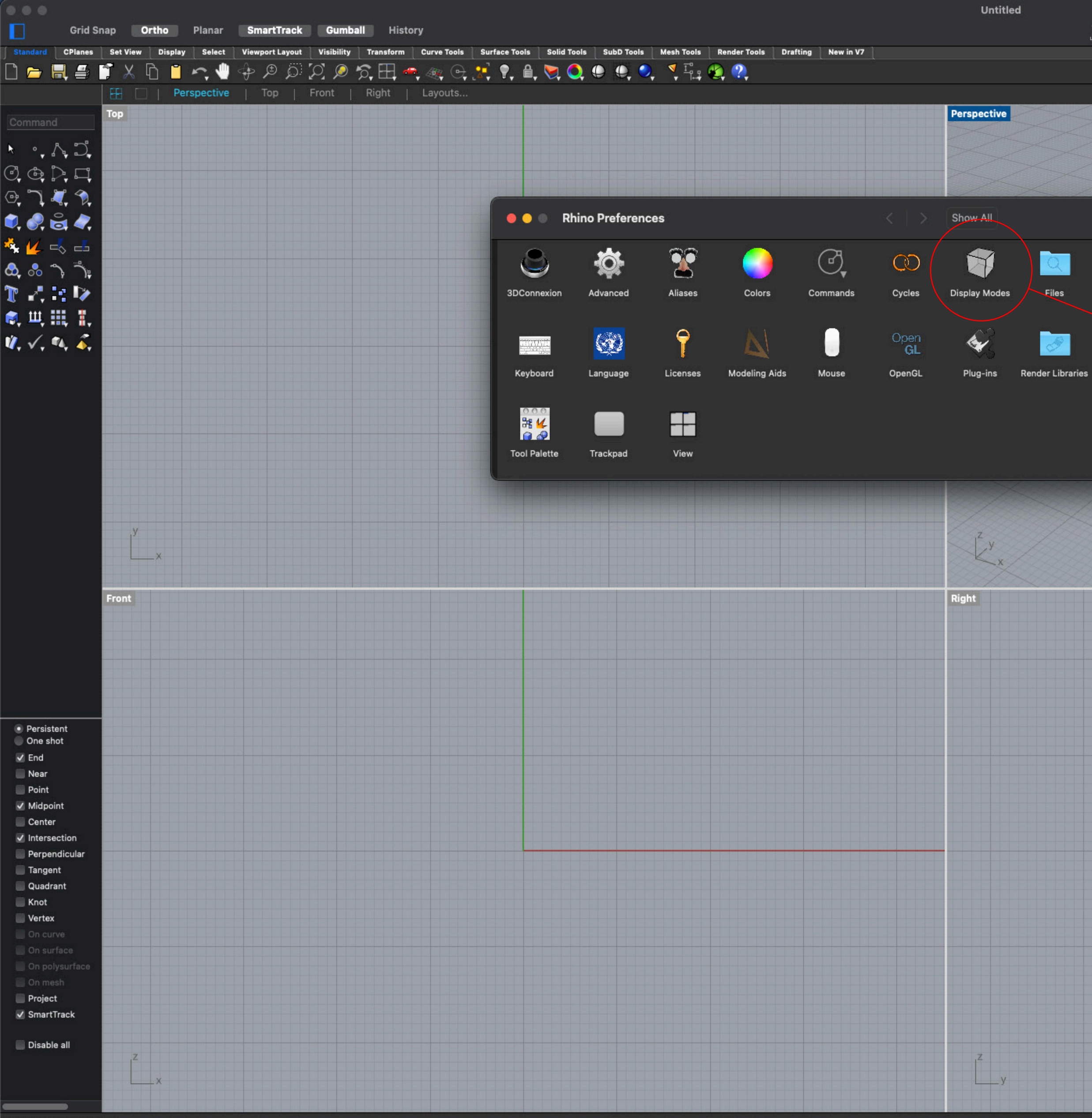

Command: \_Preferences

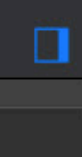

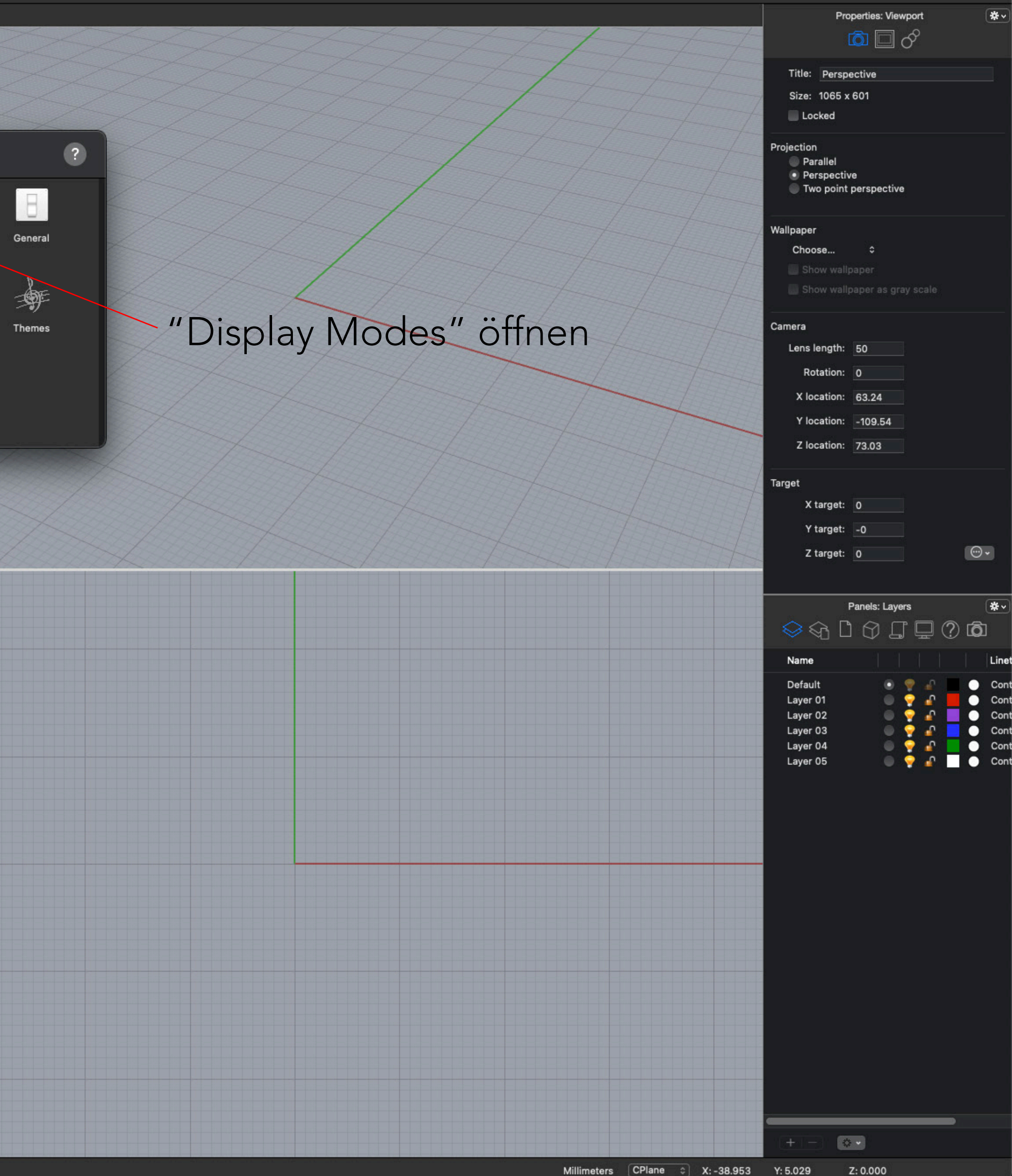

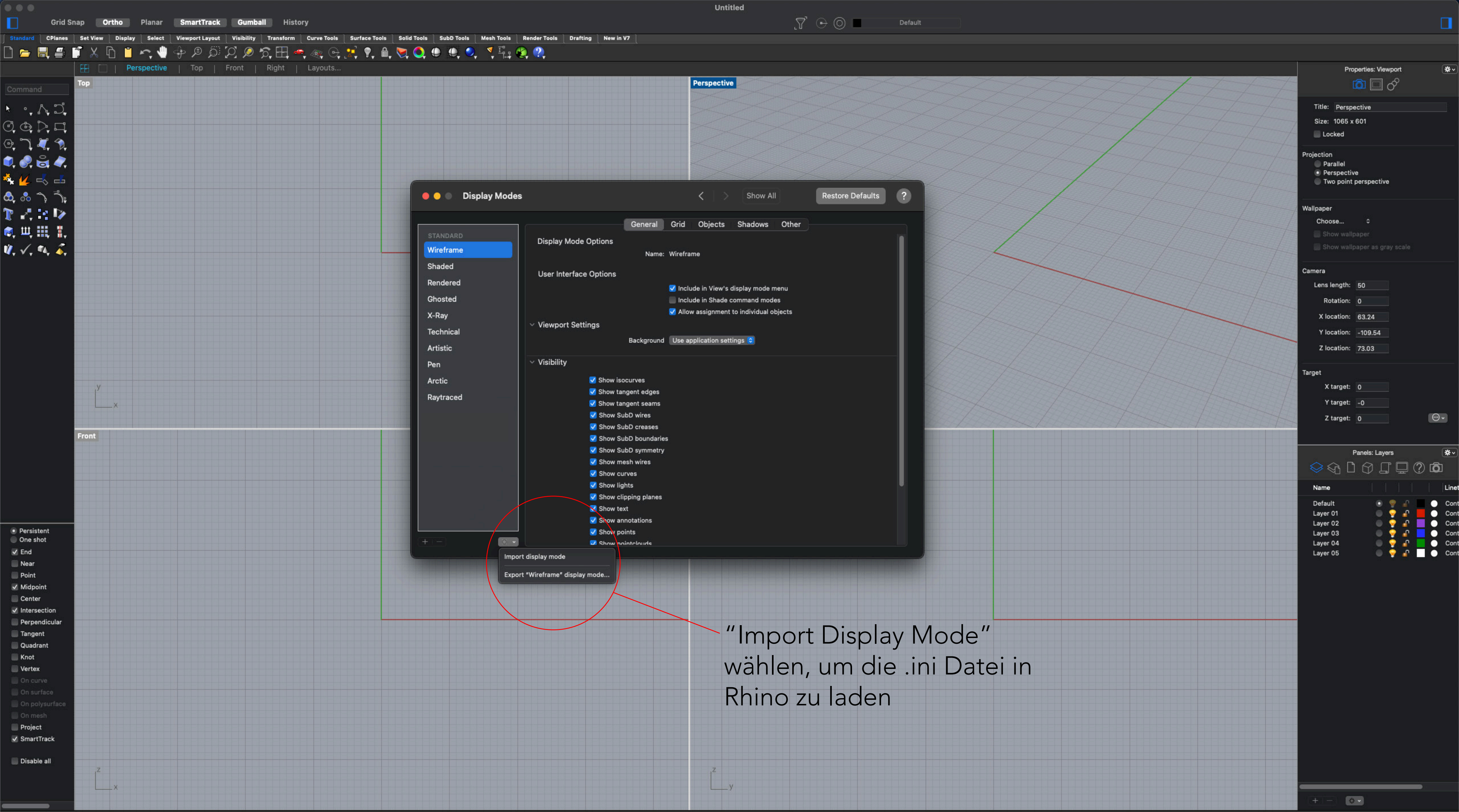

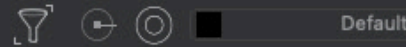

Millimeters CPlane 

X: 20.156 

Y: 8.842 

Z: 0.000

| Grid Snap Ortho Planar SmartTrack                      | Gumball History                  |                                                                 |                                                                                                    | Untitled           |
|--------------------------------------------------------|----------------------------------|-----------------------------------------------------------------|----------------------------------------------------------------------------------------------------|--------------------|
| Indard CPlanes Set View Display Select Viewport Layout | Visibility Transform Curve Tools | s Surface Tools Solid Tools SubD Tools N<br>+ 👥 🎙 🗣 🚔 🏹 🔍 🚇 🚇 🥥 | Aesh Tools Render Tools Drafting New in V                                                                                                    | 7                  |
| mmand<br>↑ ♪ ♪<br>↓ ↑                                  | Front   Right   Layouts.         |                                                                 |                                                                                                    | Perspective        |
| ♥, ©, ♥, ♥,<br>↓ =\$ ==<br>♪ ↑, ↑;                     | Display Modes                    | <b></b>                                                         | < > Show All                                                                                                    | Restore Defaults ? |
| A 12 ▼ □ □ □ □ 1 = 0                                   | STANDARD                         | General<br>Display Mode Options                                 | Grid Objects Shadows Other                                                                                                    |                    |
| (, ••, 🐔                                               | Shaded<br>Rendered               | Name:<br>User Interface Options                                 | DAGEO_CAADcopy                                                                                                    |                    |
|                                                        | Ghosted<br>X-Ray                 | <ul> <li>Viewport Settings</li> </ul>                           | <ul> <li>Include in View's display mode menu</li> <li>Include in Shade command modes</li> <li>Allow assignment to individual objects</li> </ul> |                    |
|                                                        | Technical<br>Artistic            | Ground plane settings                                           | Use render settings 🛛 🗘<br>Use render settings 🗢                                                                                                |                    |
| ,y                                                     | Arctic<br>Raytraced              | Linear workflow settings <ul> <li>Shading settings</li> </ul>   | Use render settings 🗢                                                                                                    |                    |
| X                                                      | CUSTOM<br>DAGEO_CAADcopy         |                                                                 | <ul> <li>Snade objects</li> <li>X-Ray all wires</li> <li>Flat shading</li> <li>Shade vertex colors</li> </ul>                                   |                    |
|                                                        |                                  | Color and material                                              | Rendering material     \$       Advanced texture preview                                                                                        |                    |
|                                                        |                                  | Visibility     Shaw is sources                                  | Use nonchace settings •                                                                                                    |                    |
| ersistent<br>ne shot                                   |                                  | Show isocurves<br>✓ Show tangent edges<br>✓ Show tangent seams  |                                                                                                    |                    |
| nd sar<br>sar<br>pint                                  |                                  |                                                                 |                                                                                                    |                    |
| dpoint<br>enter<br>tersection<br>eroendicular          |                                  |                                                                 |                                                                                                    |                    |
| ngent<br>adrant<br>ot                                  |                                  |                                                                 |                                                                                                    |                    |
| rtex<br>I curve<br>I surface                           |                                  |                                                                 |                                                                                                    |                    |
| n polysurrace<br>n mesh<br>roject<br>martTrack         |                                  |                                                                 |                                                                                                    |                    |
| sable all                                              |                                  |                                                                 |                                                                                                    | Z                  |
|                                                        |                                  |                                                                 |                                                                                                    | у                  |

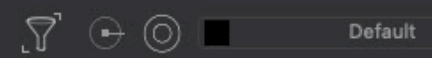

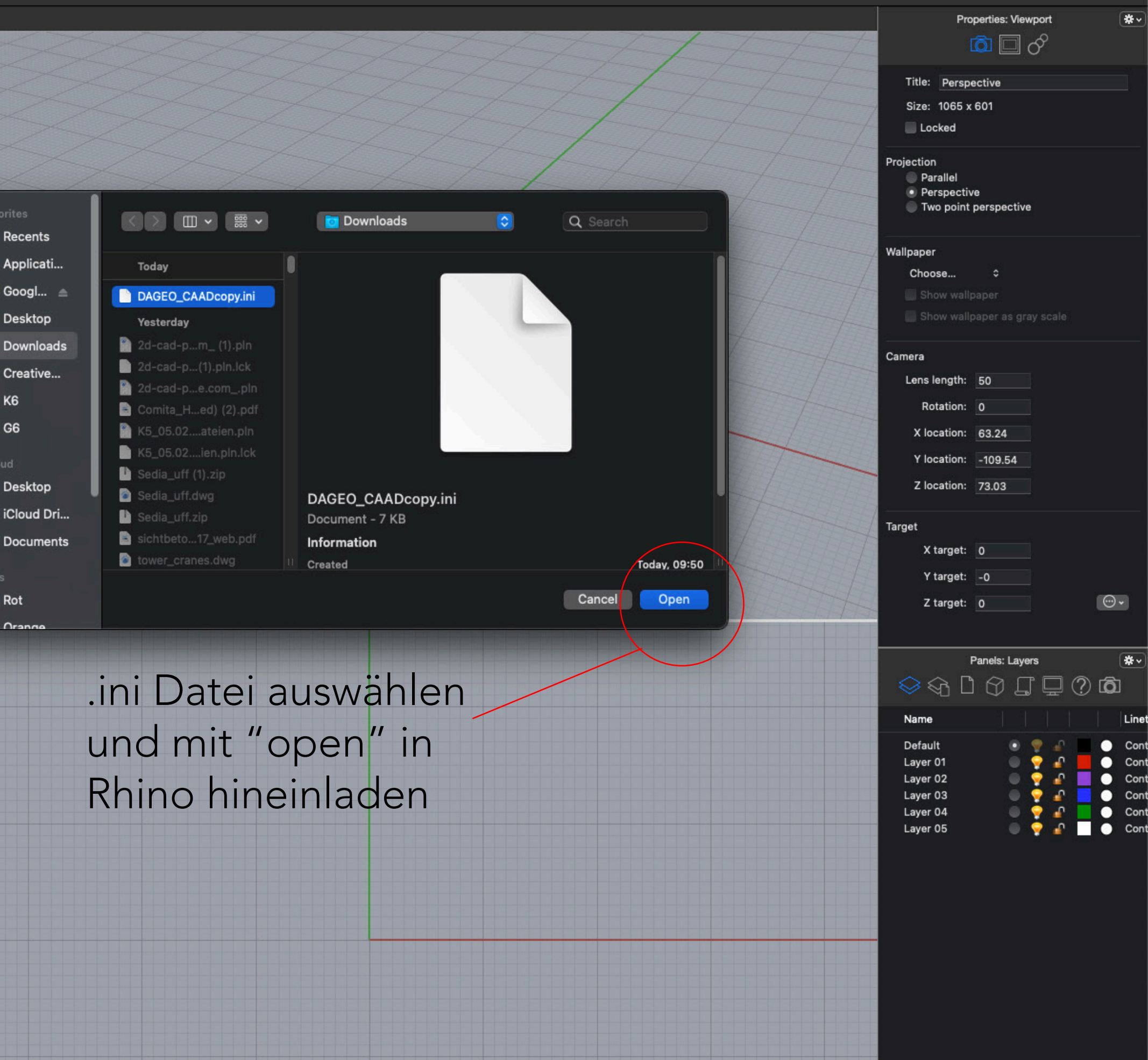

Millimeters CPlane ⇒ X: 16.720 Y: 8.842 Z: 0.000

••

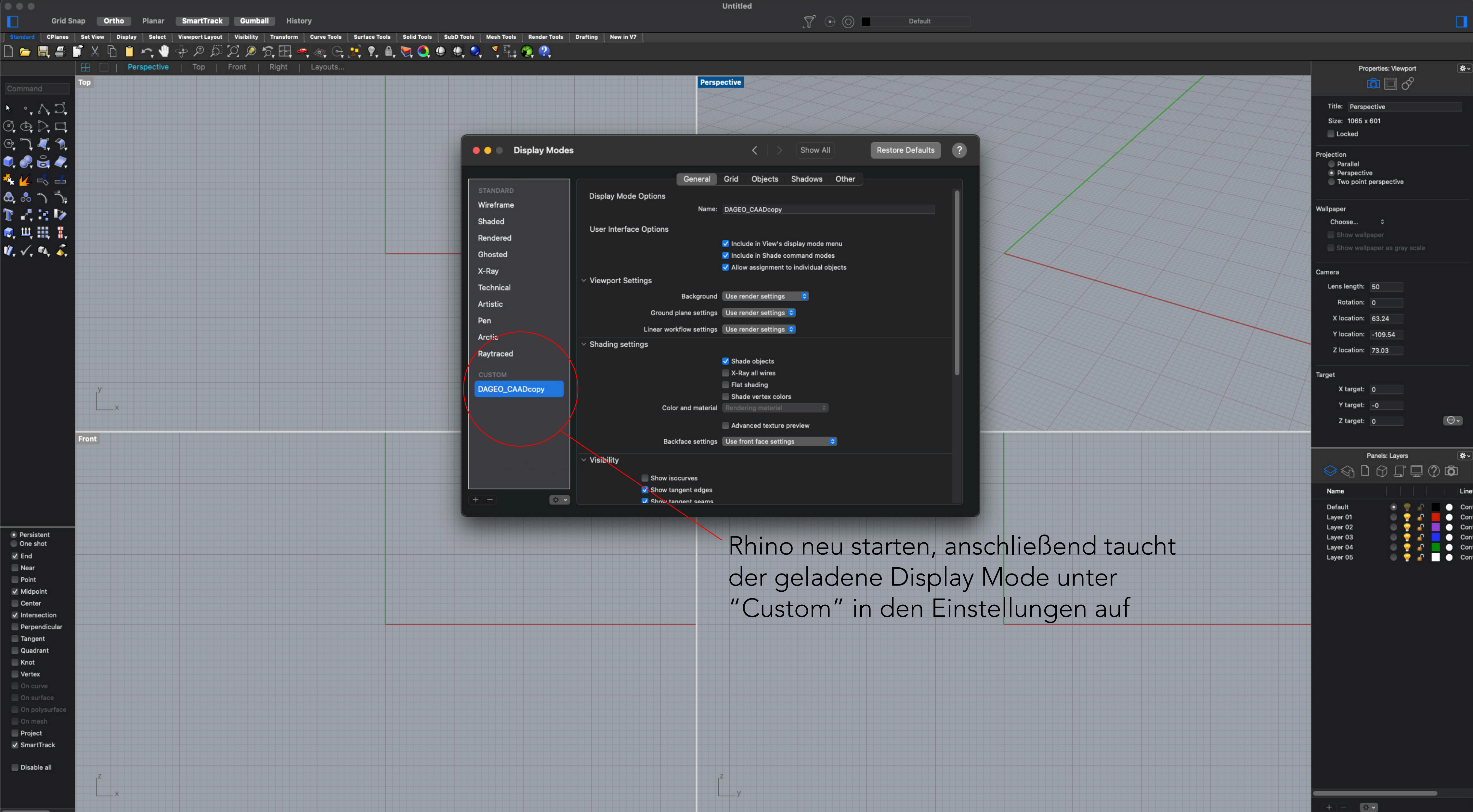